## 会 计 信 息 系 统 应 用 用 友 U 8 V 1 0.1

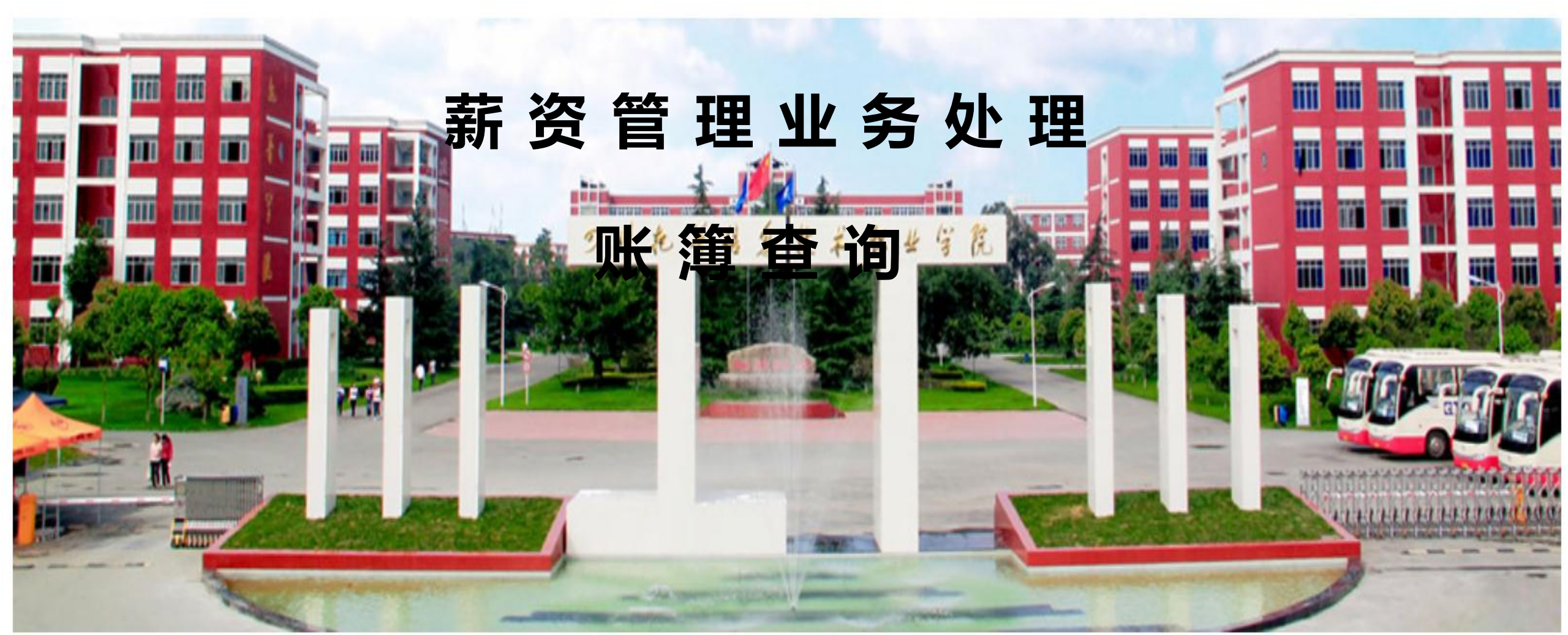

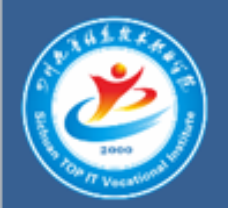

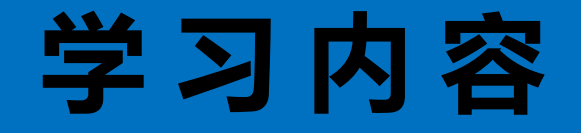

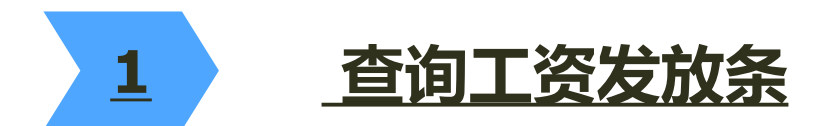

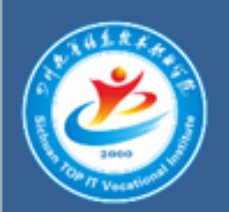

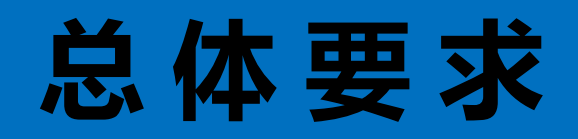

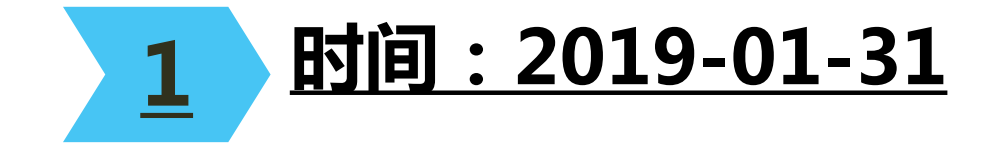

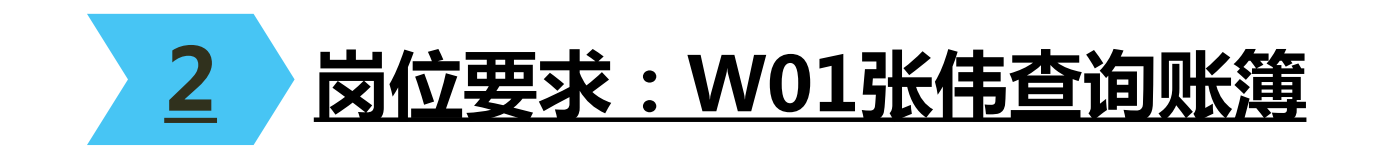

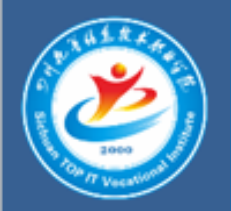

## 查询工资发放条

## 操作指导:

1、2019年1月31日,财务部张伟执行【薪资管理】|【统计分析】|【账表】命令, 打开【工资表】窗口,选择【工资发放条】,单击【查看】按钮,选择【所有部门】, 勾选【选定下级部门】按钮,单击【确定】按钮,查询结果如图所示。

2、单击【输出】按钮,保存为Excel文件。

| <b>a b</b> | 🥶 💁 🗟 輸出 📑 连打 🚼 套打 🍞 设置 🍸 查询 📝 内容 🖂 邮件 🖿 短信 🕢 🕩 退出 |           |          |           |          |           |           |           |           |          |        |          |       |           |          |           |              |            |
|------------|----------------------------------------------------|-----------|----------|-----------|----------|-----------|-----------|-----------|-----------|----------|--------|----------|-------|-----------|----------|-----------|--------------|------------|
|            |                                                    |           |          |           |          |           |           |           | 工资发       | 放条       |        |          |       |           |          |           |              |            |
|            | 2019年01月                                           |           |          |           |          |           |           |           |           |          |        |          |       |           |          |           |              |            |
| 部门         | 全部                                                 |           | •        | 会计月份      | 一月       | •         |           |           |           |          |        |          |       |           |          |           |              | 人数: 15     |
| 人员编<br>号   | 姓名                                                 | 应发合计      | 扣款合计     | 实发合计      | 扣税<br>合计 | 基本工资      | 奖金        | 交通补贴      | 岗位工资      | 物价补贴     | 医疗保险   | 养老保险     | 失业保险  | 住房公积<br>金 | 缺勤天<br>数 | 计税工资      | 五险一金计<br>提基数 | 工资分配基<br>数 |
| 101        | 李建明                                                | 7,400.00  | 894.95   | 6,505.05  | 46.55    | 3,000.00  | 2,000.00  | 800.00    | 1,200.00  | 400.00   | 84.00  | 336.00   | 8.40  | 420.00    |          | 6,551.60  | 4,200.00     | 7,400.00   |
| 201        | 张伟                                                 | 6,200.00  | 721.79   | 5,478.21  | 14.79    | 2,500.00  | 1,500.00  | 800.00    | 1,000.00  | 400.00   | 70.00  | 280.00   | 7.00  | 350.00    |          | 5,493.00  | 3,500.00     | 6,200.00   |
| 202        | 胡鹏                                                 | 5,200.00  | 611.05   | 4,588.95  |          | 2,000.00  | 1,200.00  | 800.00    | 800.00    | 400.00   | 56.00  | 224.00   | 5.60  | 280.00    | 1.00     | 4,588.95  | 2,800.00     | 5,154.55   |
| 203        | 刘慧                                                 | 4,700.00  | 505.00   | 4,195.00  |          | 2,000.00  | 1,000.00  | 800.00    | 500.00    | 400.00   | 50.00  | 200.00   | 5.00  | 250.00    |          | 4,195.00  | 2,500.00     | 4,700.00   |
| 301        | 赵文星                                                | 5,900.00  | 906.00   | 4,994.00  |          | 2,200.00  | 1,500.00  | 1,000.00  | 800.00    | 400.00   | 60.00  | 240.00   | 6.00  | 300.00    | 3.00     | 4,994.00  | 3,000.00     | 5,600.00   |
| 302        | 王智                                                 | 5,200.00  | 525.20   | 4,674.80  |          | 2,000.00  | 1,200.00  | 1,000.00  | 600.00    | 400.00   | 52.00  | 208.00   | 5.20  | 260.00    |          | 4,674.80  | 2,600.00     | 5,200.00   |
| 401        | 王菡                                                 | 6,100.00  | 660.01   | 5,439.99  | 13.61    | 2,400.00  | 1,500.00  | 1,000.00  | 800.00    | 400.00   | 64.00  | 256.00   | 6.40  | 320.00    |          | 5,453.60  | 3,200.00     | 6,100.00   |
| 402        | 杨慧                                                 | 5,200.00  | 505.00   | 4,695.00  |          | 2,000.00  | 1,300.00  | 1,000.00  | 500.00    | 400.00   | 50.00  | 200.00   | 5.00  | 250.00    |          | 4,695.00  | 2,500.00     | 5,200.00   |
| 501        | 秦昊                                                 | 5,400.00  | 676.71   | 4,723.29  |          | 2,000.00  | 1,500.00  | 600.00    | 900.00    | 400.00   | 58.00  | 232.00   | 5.80  | 290.00    | 2.00     | 4,723.29  | 2,900.00     | 5,309.09   |
| 502        | 何家鸿                                                | 5,000.00  | 545.40   | 4,454.60  |          | 2,000.00  | 1,300.00  | 600.00    | 700.00    | 400.00   | 54.00  | 216.00   | 5.40  | 270.00    |          | 4,454.60  | 2,700.00     | 5,000.00   |
| 503        | 许志军                                                | 5,000.00  | 545.40   | 4,454.60  |          | 2,000.00  | 1,300.00  | 600.00    | 700.00    | 400.00   | 54.00  | 216.00   | 5.40  | 270.00    |          | 4,454.60  | 2,700.00     | 5,000.00   |
| 504        | 郑彦                                                 | 4,900.00  | 545.40   | 4,354.60  |          | 2,000.00  | 1,200.00  | 600.00    | 700.00    | 400.00   | 54.00  | 216.00   | 5.40  | 270.00    |          | 4,354.60  | 2,700.00     | 4,900.00   |
| 505        | 沈伟                                                 | 4,600.00  | 545.40   | 4,054.60  |          | 2,000.00  | 900.00    | 600.00    | 700.00    | 400.00   | 54.00  | 216.00   | 5.40  | 270.00    |          | 4,054.60  | 2,700.00     | 4,600.00   |
| 506        | 吕宏                                                 | 4,600.00  | 545.40   | 4,054.60  |          | 2,000.00  | 900.00    | 600.00    | 700.00    | 400.00   | 54.00  | 216.00   | 5.40  | 270.00    |          | 4,054.60  | 2,700.00     | 4,600.00   |
| 601        | 陈玮                                                 | 5,200.00  | 565.60   | 4,634.40  |          | 2,000.00  | 1,200.00  | 800.00    | 800.00    | 400.00   | 56.00  | 224.00   | 5.60  | 280.00    |          | 4,634.40  | 2,800.00     | 5,200.00   |
| 合计         |                                                    | 80,600.00 | 9,298.31 | 71,301.69 | 74.95    | 32,100.00 | 19,500.00 | 11,600.00 | 11,400.00 | 6,000.00 | 870.00 | 3,480.00 | 87.00 | 4,350.00  | 6.00     | 71,376.64 | 43,500.00    | 80,163.64  |
|            |                                                    |           |          |           |          |           |           |           |           |          |        |          |       |           |          |           |              |            |
| 制表:        |                                                    |           | 审核:      |           |          |           |           |           |           |          |        |          |       |           |          |           |              |            |

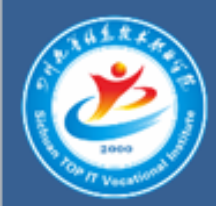

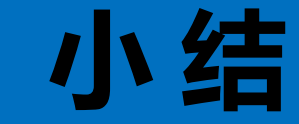

## 可以使用高级查询条件查询符合某一些条件的员工记录。